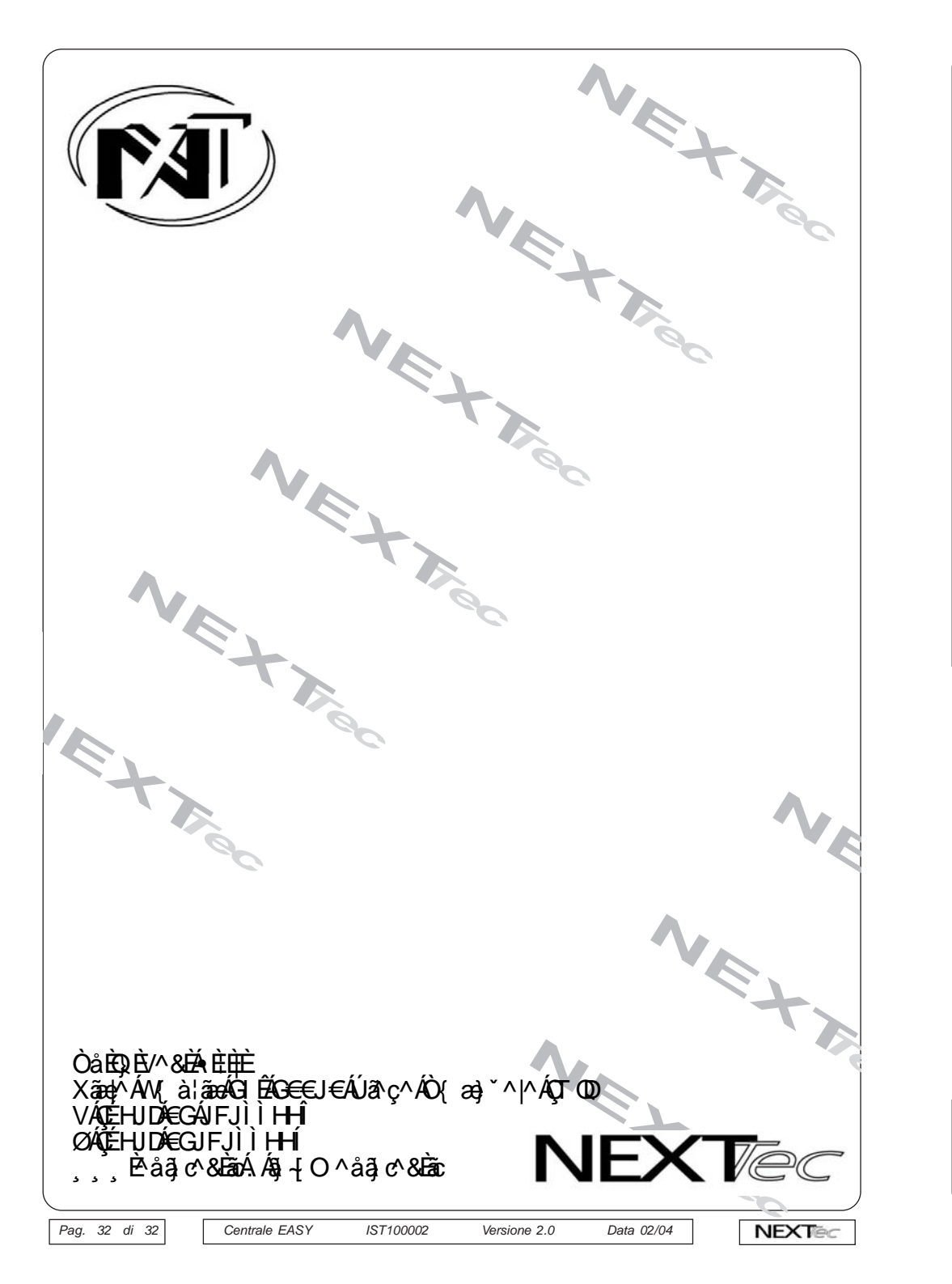

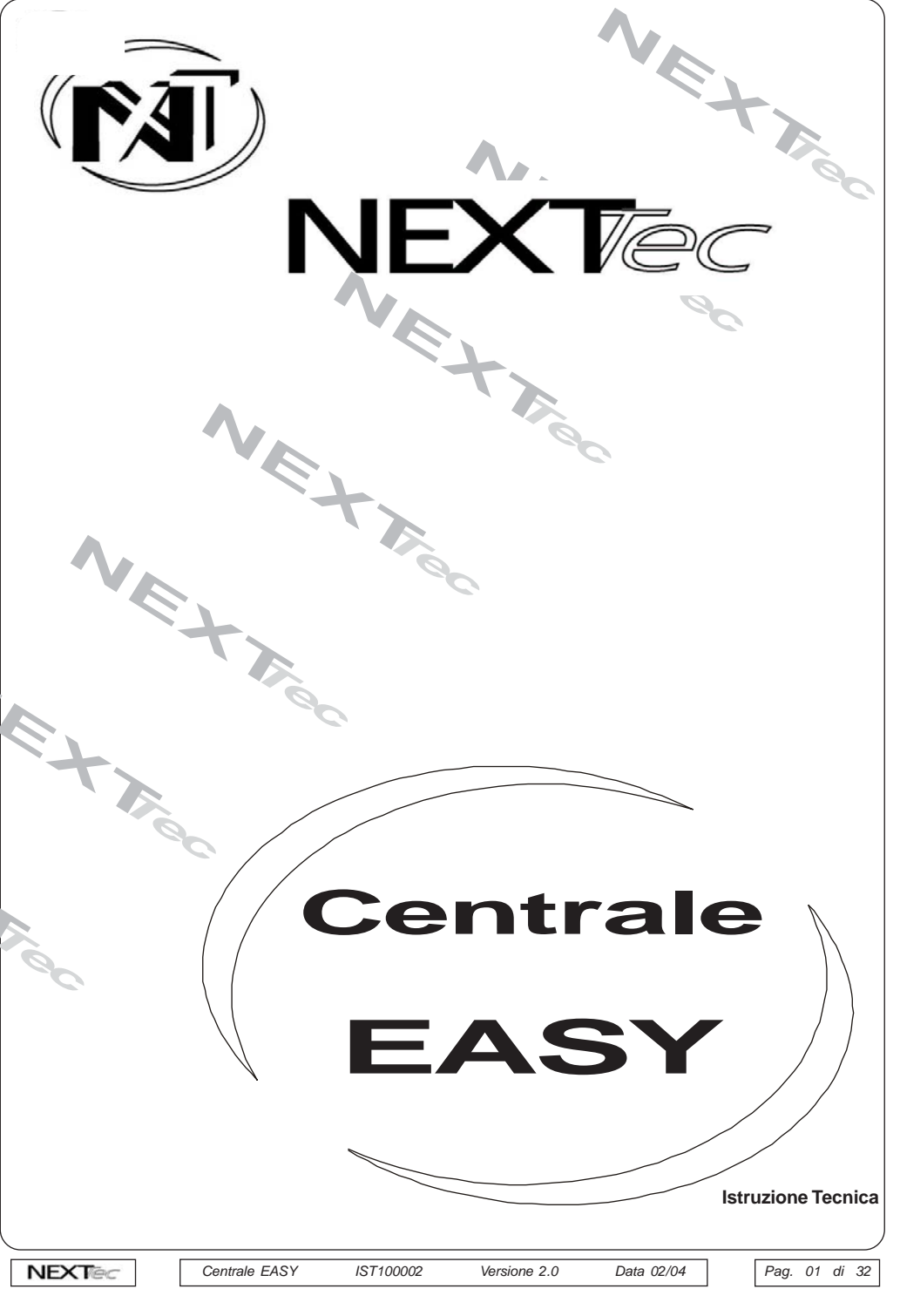

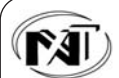

# Indice

| Caratteristiche                       | 3  |
|---------------------------------------|----|
| Consultazione videate informative     | 4  |
| Accesso alla programmazione           | 5  |
| Sequenza di visualizzazione dei menu' | 5  |
| Consultazione memoria eventi          | 7  |
| Impostazione Data e Ora               | 8  |
| Prova Impianto Test Ingressi          | 9  |
| Esclusione Ingressi                   | 10 |
| Codici Chiave                         | 11 |
| Scrittura Chiave                      | 12 |
| Password Codice Utente                | 13 |
| Password Codice Installatore          | 14 |
| Programmazioni Parametri              | 15 |
| Programmazione Ingressi               | 19 |
| Programmazione Uscite                 | 23 |
| Programmazione Attivatori             | 26 |
| Programmazione Varie                  | 27 |
| Visualizzazioni di Guasto             | 28 |
| Consultazione della memoria           | 29 |
| Attivazione sistema da Tastiera       | 31 |
|                                       |    |

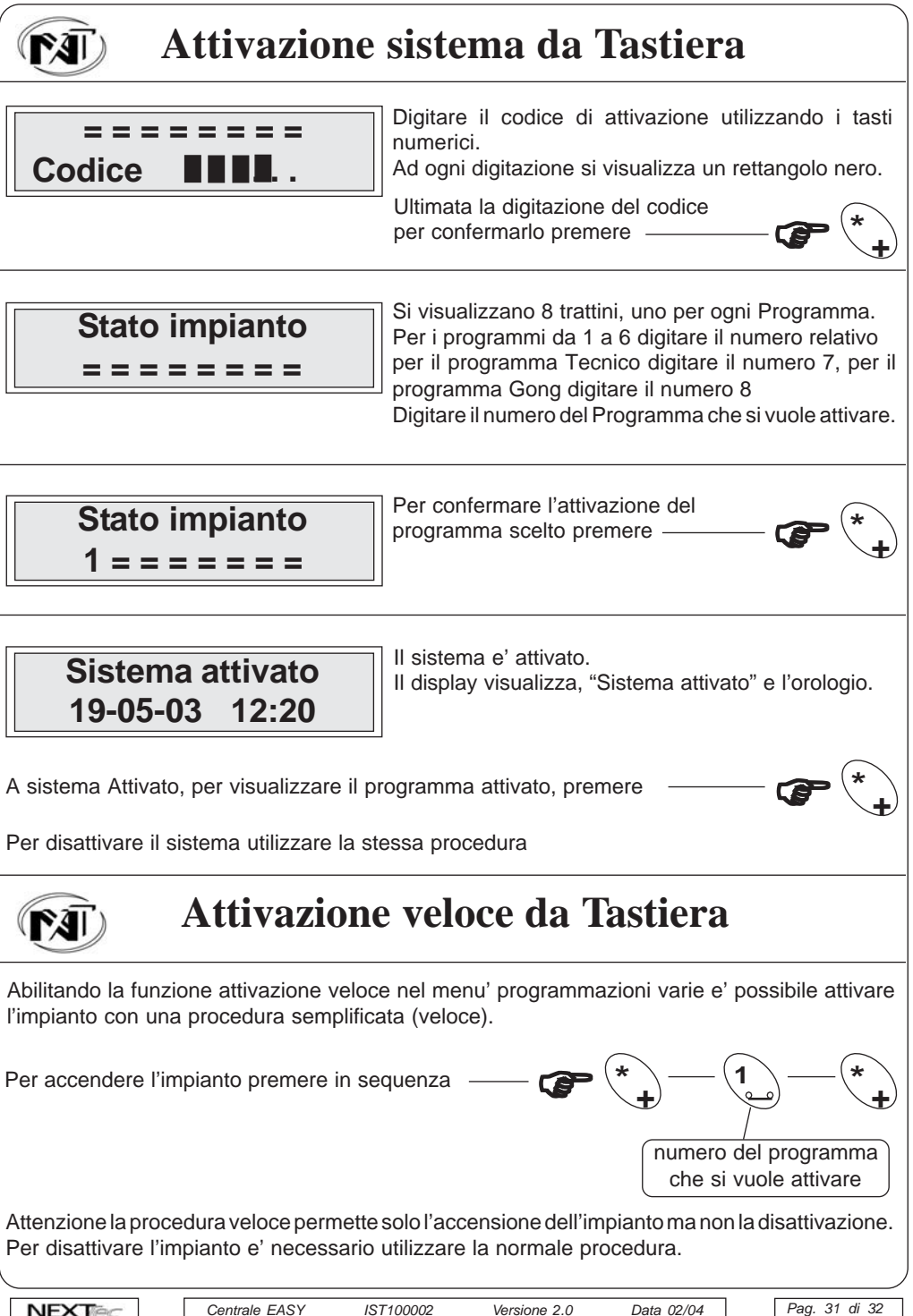

NEXTec

Data 02/04

NEXTec

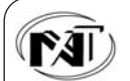

### Consultazione della memoria

Indica l'allarme del Tamper degli attivatori a chiave precisando il numero dell'attivatore manomesso.

Manomis. Tastiere

Indica l'allarme del Tamper di protezione delle tastiere precisando il numero della tastiera manomessa.

Indica l'allarme del Tamper delle espansioni seriali precisando il numero dell'espansione manomessa.

Indica l'allarme dell'ingresso 24h delle espansioni seriali

precisando il numero dellespansione.

Ing. 24H. Espans.

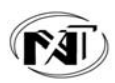

# Attivazione sistema da Tastiera

In condizioni di normale operativita' il display visualizza l'orologio datario. Tenendo conto che per attivare o disattivare il sistema si utilizza la stessa procedura,nel esempio viene illustrata la procedura di attivazione.

NEXTtec 19-05-03 12:20

Per Attivare il sistema premere

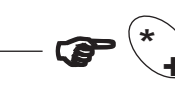

Nella prima riga si visualizza in corrispondenza di ogni programma disattivato il simbolo "=" in corrispondenza di ogni Programma attivato il numero relativo.

Data 02/04

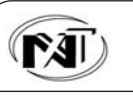

# Caratteristiche

#### EASY Centrale seriale RS485

- 8 ingressi di allarme, bilanciabili, ritartabili, escludibili
- 1 ingresso 24h, indicazione puntuale della manomissione di ogni periferica
- 1 ingresso Guasto normalmente chiuso a negativo
- 1 ingresso chiave d'emergenza
- 4 Uscite di allarme programmabili
- 1 Uscita di allarme 24h
- 1 Uscita di allarme Tecnico
- 3 Uscite di segnalazione: presenza Rete, batteria bassa, guasto
- Autotest ciclico batteria Basetta led di segnalazione
- 6 Programmi/Aree di attivazione Programmi Tecnico e Gong
- 8 Codici di attivazione Organi di attivazione collegati su linea seriale RS485
- Autodiagnostica real time delle periferiche.
- Alimentatore modulare 1A Alloggio batteria 12V 7Ah
- Armadio in ABS P70 Dimensioni: 230x330x70 mm.

#### Espandibilita'

E' possibile aumentare il numero degli ingressi di centrale fino ad un massimo di 40 ingressi utilizzando indifferentemente espansioni parallele e/o seriali.

#### Espansioni parallele NEC20

E' possibile collegare fino a 2 espansioni NEC20 ogni espansione dispone di 8 ingressi. Espansioni seriali NES20

E' possibile collegare fino ad un massimo di 8 espansioni NES20 ogni espansione dispone di due ingressi, un ingresso 24h ed un uscita di allarme.

### Versioni disponibili

#### EASY P70

Espandibile con espansioni seriali fino a 24 ingressi - Alimentatore modulare 1A - Alloggiamento batteria 12V 7Ah - Armadio in ABS P70 Dimensioni: 230x330x70mm.

### EASY L40

Espandibile con espansioni parellele e/o seriali fino a 32 ingressi - Alimentatore modulare 1A - Alloggiamento batteria 12V 7Ah - Armadio in lamiera L40 Dimensioni: 230x325x75mm.

### EASY L60

Espandibile con espansioni parellele e/o seriali fino a 40 ingressi - Alimentatore modulare 2A - Alloggiamento batteria 12V 18Ah - Armadio in Iamiera L60 Dimensioni: 325x405x85mm.

### EASY L80

Espandibile con espansioni parellele e/o seriali fino a 40 ingressi - Alimentatore modulare 3A - Alloggiamento batteria 12V 24Ah - Armadio in lamiera L80 Dimensioni: 490x358x200mm.

Versione 2.0

NEXTec

NEXTec

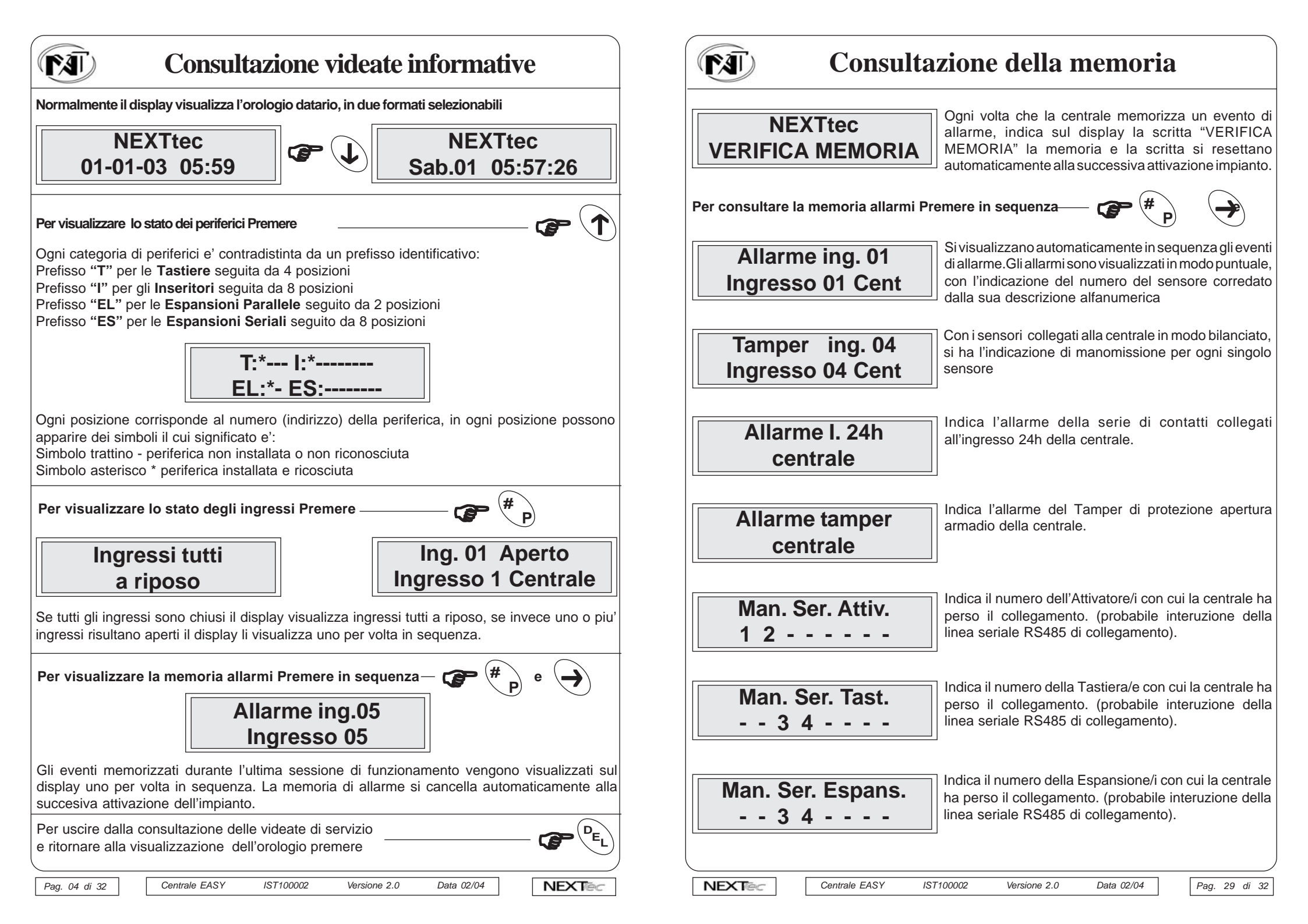

| Visualizzazioni di Guasto                                                                                                    | <b>Accesso alla programmazione</b>                                                                                                    |
|----------------------------------------------------------------------------------------------------|----------------------------------------------------------------------------------------------------|
| NEXTtec     In condizioni di normale operativita' il display della centrale visualizza l'orologio datario.       19-05-03     12:20       Nel caso di anomalie funzionali o guasti la tastiera visualizza spontaneamente le seguenti indicazioni di | NEXTtec   Per accedere alla programmazione   Image: Comparison of the state of the state of |
| anomalia, le indicazioni spariscono automaticamente<br>al ripristino delle normali condizioni operative<br>Se l'ingresso Guasto di centrale e' aperto il display<br>visualizza "Ingresso guasto"                                                    | NEXTtec   Digitare il codice installatore o utente     Codice   I codici di fabbrica sono:     Codice Installatore = 123   Codice Utente = 456                                                                                                    |
| L'ingresso guasto deve essere normalmente chiuso a negativo                                                                                                    | NEXTtec   Ad ogni digitazione sul display si visualizza un rettangolo nero.     Codice   Completata la digitazione del codice                                                                                                    |
| Guasto fusibili<br>centrale                                                                                                    | Consultazione<br>memoria eventi     Sul display si visualizza il primo menu'                                                                                                    |
| Guasto fusibili<br>espansione                                                                                                    | <b>Sequenza di visualizzazione dei menu'</b>                                                                                                    |
| Assenza Rete<br>                                                                                                    | Per selezionare il menu' desiderato utilizzare i tasti   Image: Consultazione dei Menu' e a rotazione     1   Consultazione dei Menu' e a rotazione della memoria eventi, dove sono memorizzati cronologicamente tutti gli eventi funzionali dell'impianto                                                                                                    |
| Batteria Bassa        La centrale monitorizza costantemente la tensione di batteria, nel momento in cui la batteria ha una tensione insufficente il display visualizza "Batteria Bassa"                                                             | 2 Impostazione<br>Data e Ora                                                                                                    |
|                                                                                                    | 3 Prova Impianto<br>Test Ingressi<br>Test Valk<br>Test)                                                                                                    |
| Pag. 28 di 32 Centrale EASY IST100002 Versione 2.0 Data 02/04                                                                                                    | NEXTec     Centrale EASY     IST100002     Versione 2.0     Data 02/04     Pag. 05 di 32                                                                                                    |

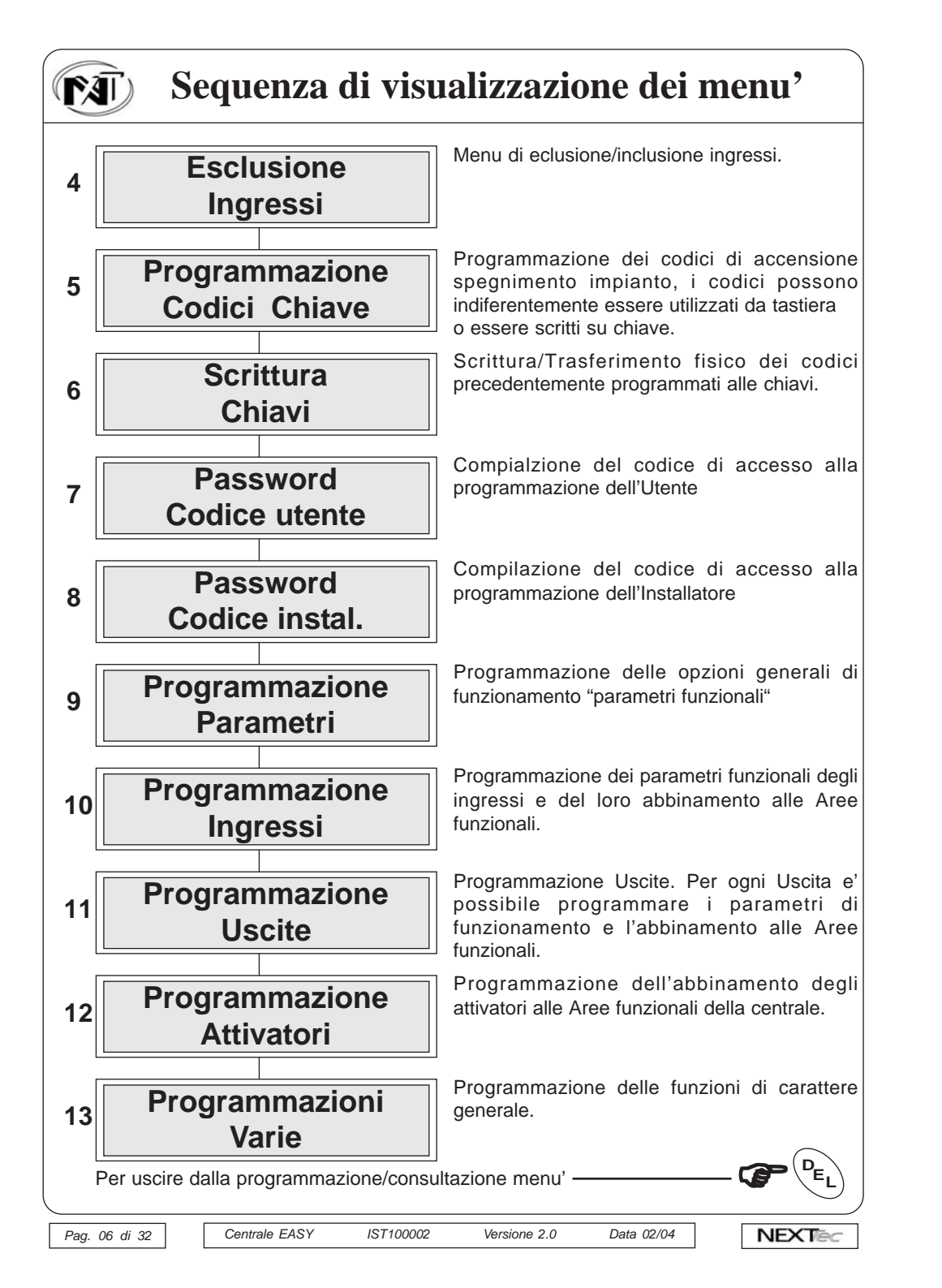

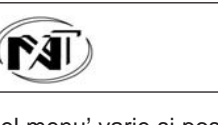

### **Programmazione Varie**

Nel menu' varie si possono programmare delle opzioni di funzionamento: Il tempo del ciclo della scansione automatica dei led dell'attivatore nella fase di accensione Aree/Programmi, le opzioni sono: tempo di scansione 1 sec. o 2 sec. Attivazione (beep sonoro) durante il ritardo di ingresso/uscita dei buzzer delle tastiere Abilitazione della procedura di attivazione veloce dell'impianto da tastiera. Per selezionare il menu' **Programmazione** successivo o precedente Varie Per accedere al menu' Si visualizza la prima opzione. Scelta del tempo di Parzializzazione scansione dei led degli attivatori in fase di accensione. Timeout = 2sPer selezionare un altra opzione Per accedere alla sua programmazione Scegliere uno dei due tempi Convalidare la programmazione Selezionare l'opzione buzzer Scegliere SI o NO **Preallarme E-U Buzzer: NO** Convalidare la programmazione Selezionare l'opzione attivazione Scegliere SI o NO Attivazione Veloce: NO Convalidare la programmazione Per uscire dal menu' programmazione varie premere Centrale EASY NEXTec IST100002 Versione 2.0 Data 02/04 Pag. 27 di

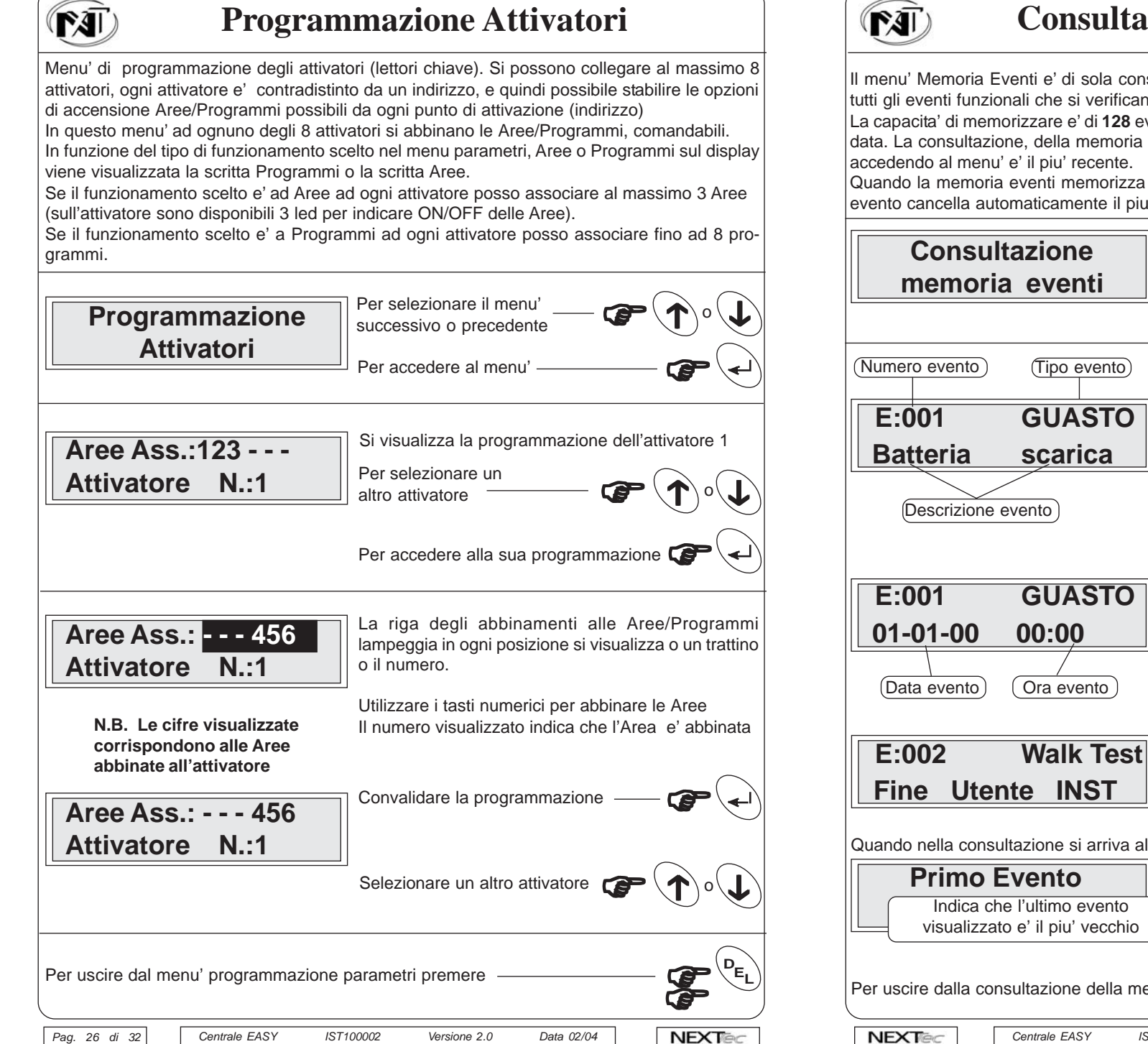

### Consultazione memoria eventi

Il menu' Memoria Eventi e' di sola consultazione Nella memoria eventi vengono memorizzati tutti gli eventi funzionali che si verificano.

La capacita' di memorizzare e' di **128** eventi, ogni evento viene memorizzato corredato di ora e data. La consultazione, della memoria eventi e' sequenziale, il primo evento che si visualizza accedendo al menu' e' il piu' recente.

Quando la memoria eventi memorizza il 128esimo evento per far posto al successivo nuovo evento cancella automaticamente il piu' vecchio.

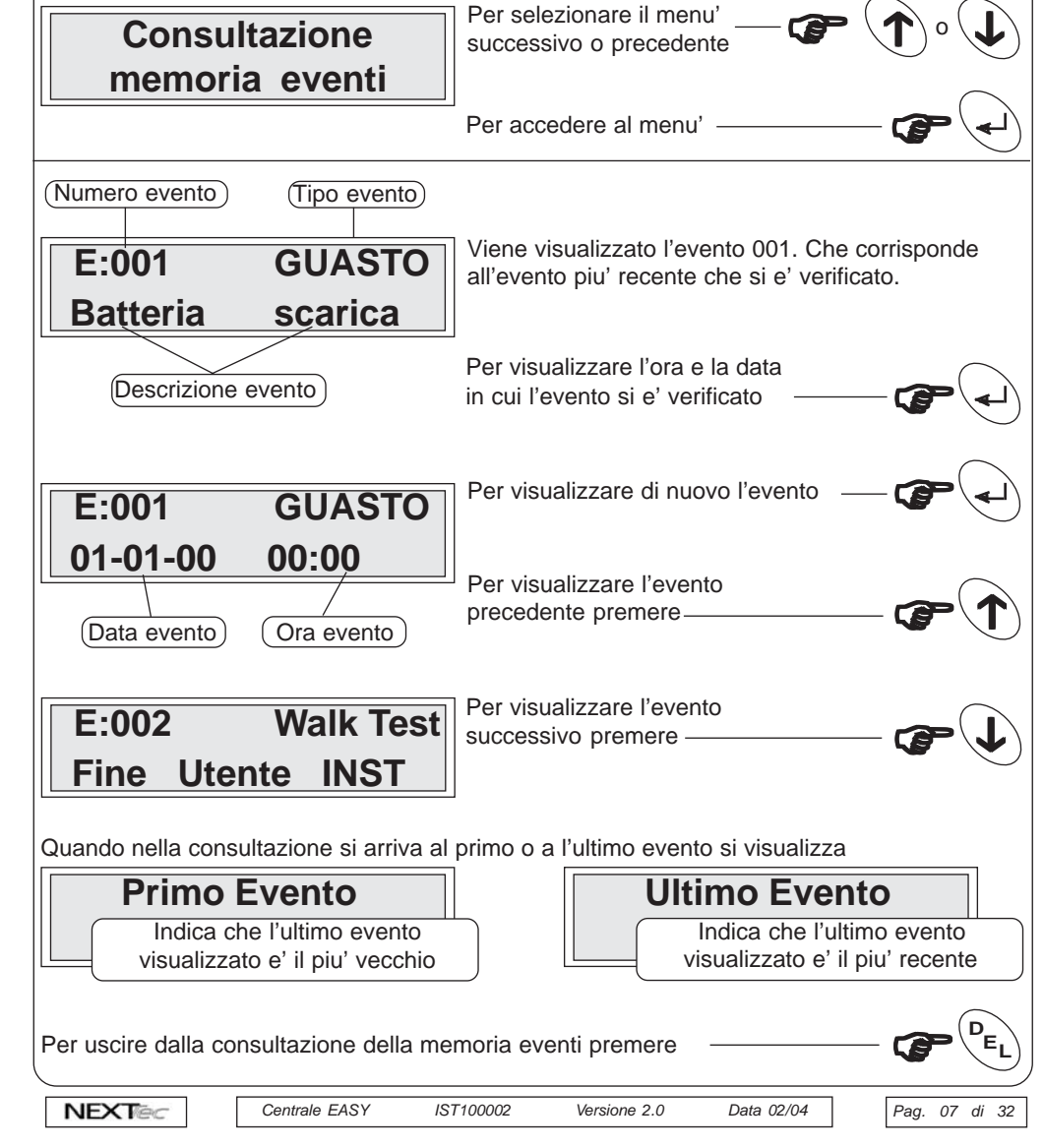

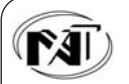

### Impostazione Data e Ora

Menu' di programmazione del'orologio datario:

L'orologio datario viene normalmente visualizzato sul display della tastiera.La programmazione della data e dell'ora e' importante per la collocazione cronologica degli eventi del file storico. Nella zona in alto a sinistra della videata di programmazione dell'orologio datario viene visualizzato il giorno della settimana, la voce non e' programmabile in quanto il software provvede automaticamente alla variazione del giorno, in funzione della data impostata. L'orologio datario gestisce automaticamente l'anno bisestile e l'ora legale.

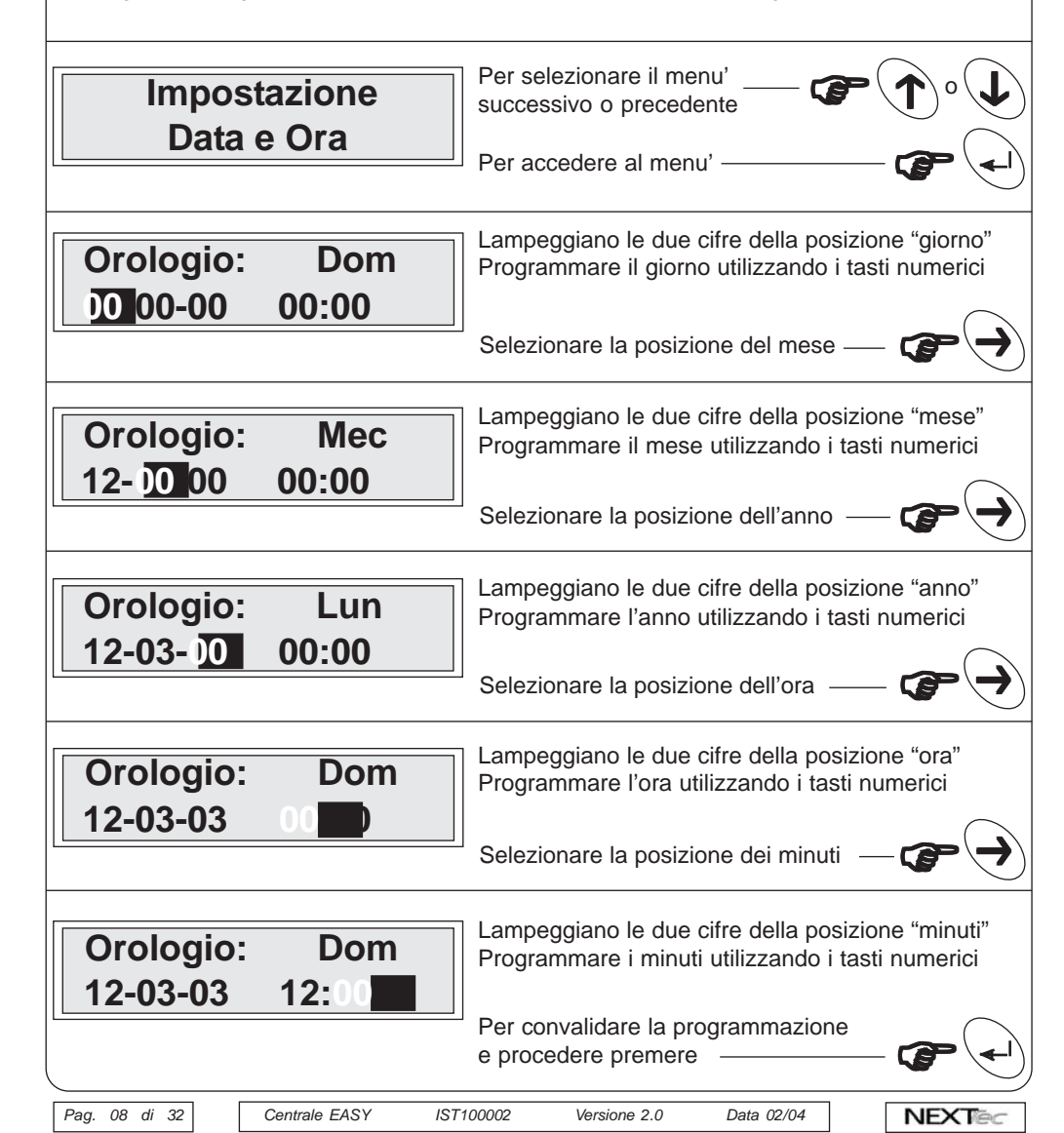

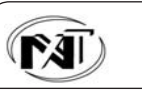

## **Programmazione Uscite**

Se la centrale riconosce la presenza di espansioni seriali la programmazione procede con l'abbinamento delle uscite espansioni alle uscite di centrale.

Ogni uscita delle espansioni e' abbinabile a una delle uscite di centrale, le uscite di centrale abbinabili sono: A,B,C,D,Monitor.

Il funzionamento dell'uscita espansione replica (clona) l'uscita di centrale a cui e' abbinata.

| Uscita espans. 1<br>Clone Uscita A  | Selezionare l'espansione Price Contractionare l'abbinamento Price Contractionare l'abbinamento Price Contractionare l'abbinamento                       |
|-------------------------------------|----------------------------------------------------------------------------------------------------|
| Uscita espans. 1<br>Clone Uscita A  | Lampeggia la riga dell'abbinamento uscita<br>Per selezionare un altra uscita                                                                            |
| A, B, C, D, Monitor                 | Convalidare la programmazione — C                                                                                                    |
| Uscita espans. 2<br>Clone Uscita A  | Vengono di seguito proposte (se installate) le uscite<br>delle altre espansioni, procedere alla loro<br>programmazione utilizzando la stessa procedura. |
|                                     |                                                                                                    |
| Per uscire dal menu' programmazione | Uscite premere — PEL                                                                                                    |
| NEXTEC Centrale EASY                | ST100002 Versione 2.0 Data 02/04 Pag. 25 di 32                                                                                                    |

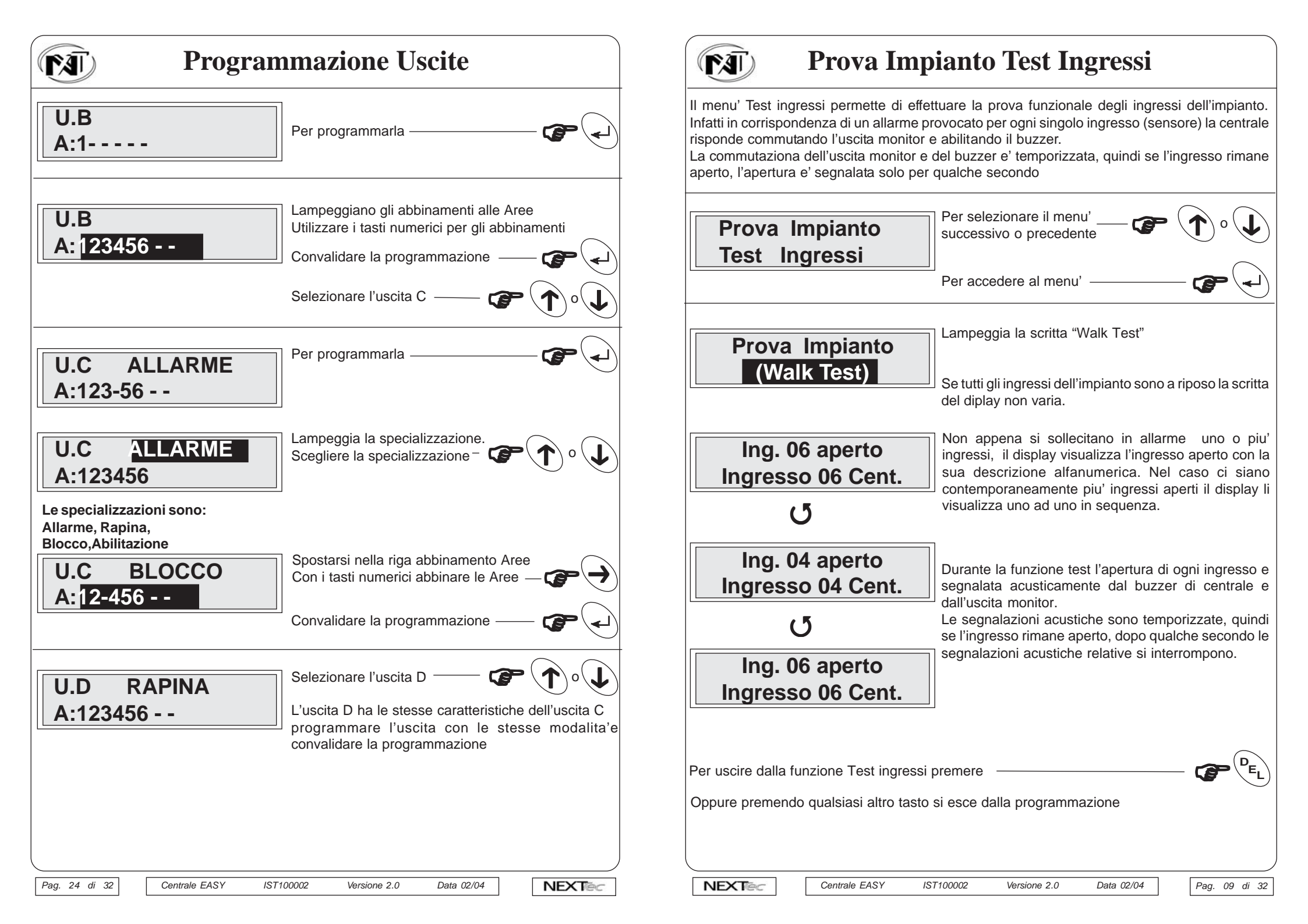

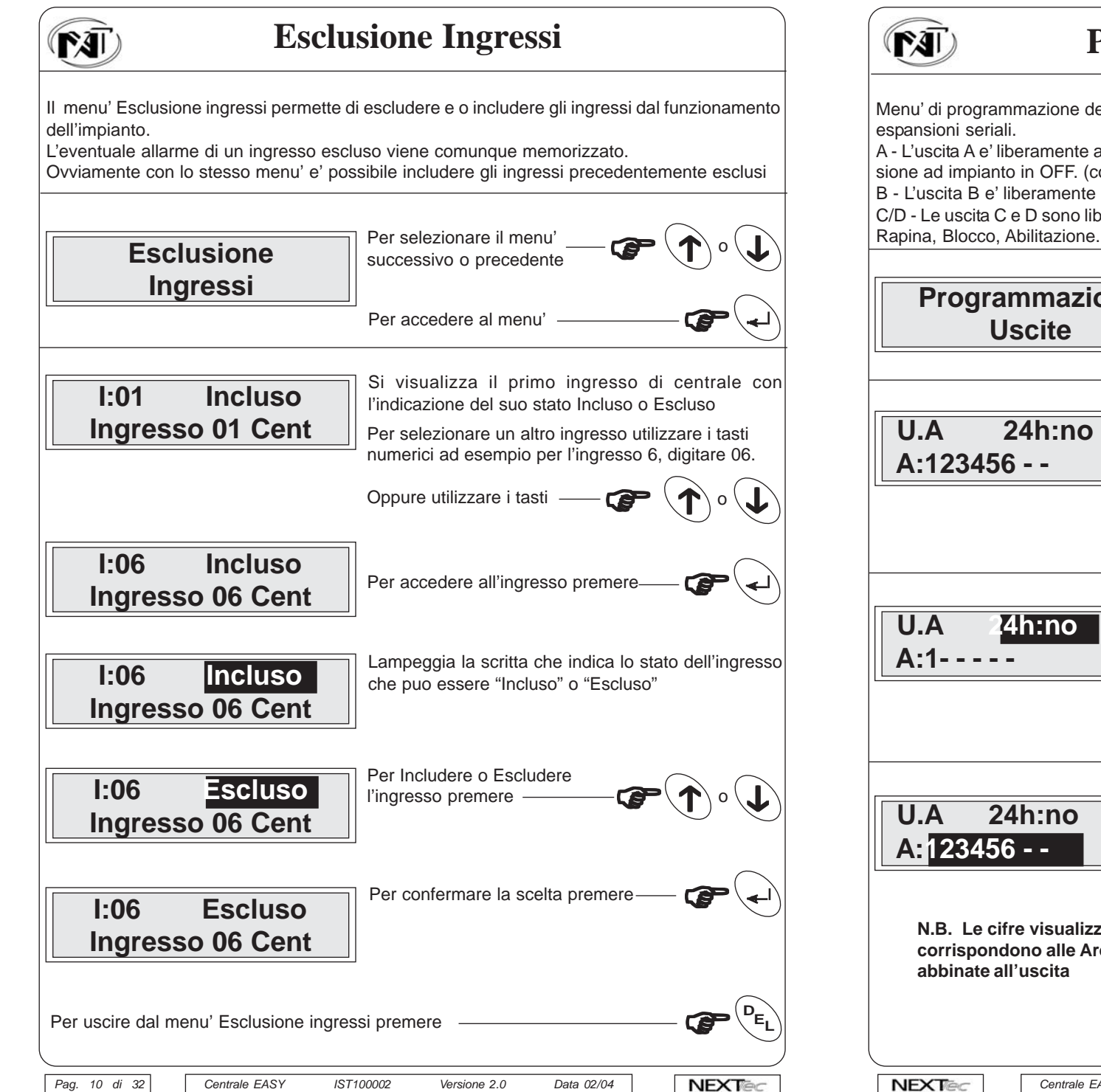

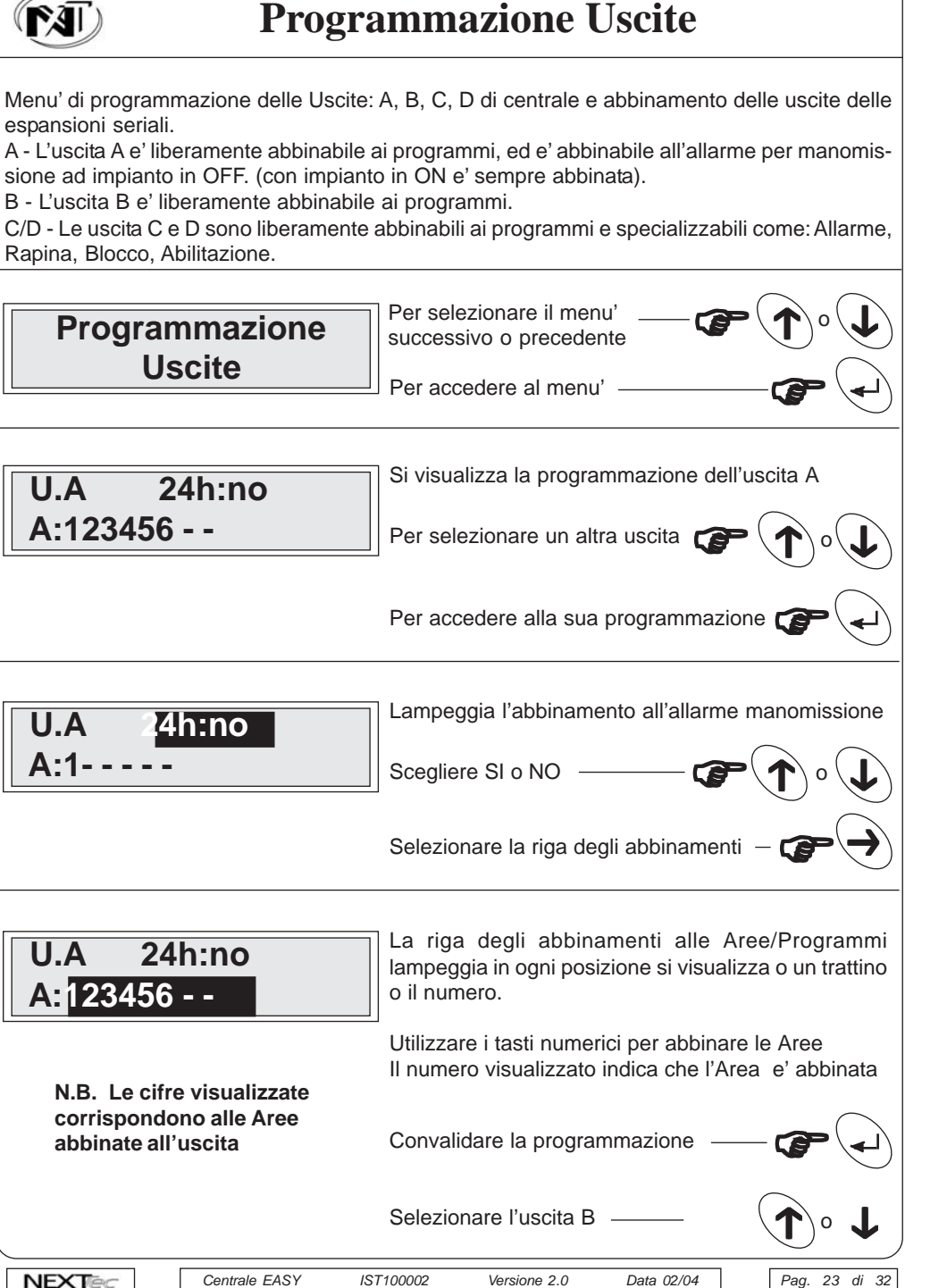

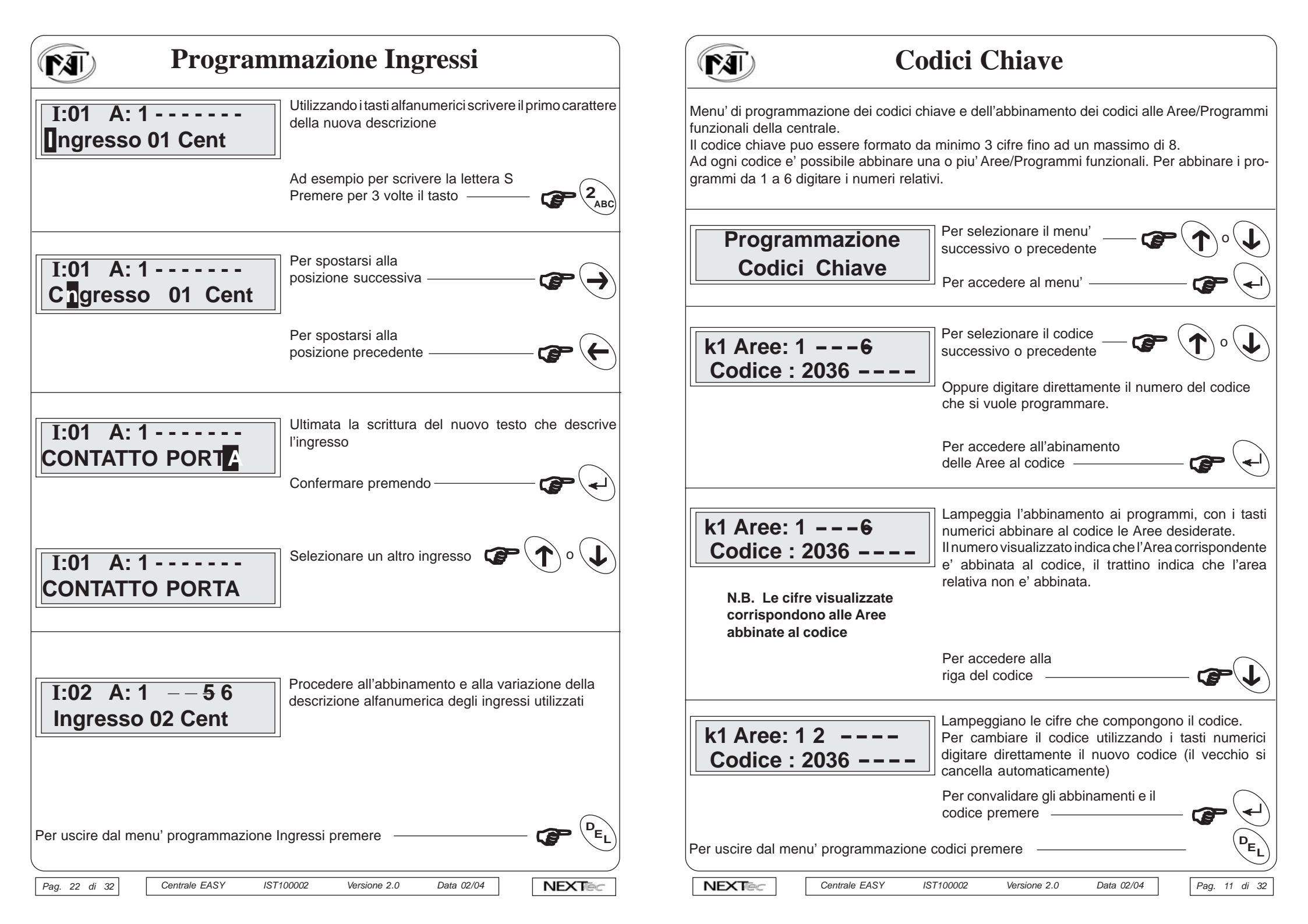

| Scrittura Chiave                                                                                                    | <b>Programmazione Ingressi</b>                                                                                                    |
|----------------------------------------------------------------------------------------------------|----------------------------------------------------------------------------------------------------|
| Con il menu' "Scrittura chiavi" si trasferiscono i codici programmati nel menu' "Codici chiave"<br>Ille chiavi.<br>E' cosi possibile scrivere su ogni chiave il codice desiderato.<br>E' possibile realizzare fino ad 8 chiavi con codice diverso, oppure infinite chiavi con lo stesso<br>rodice.                                                                                                    | I:01 ALL R1 RR   Dalla videata che mostra la programmazione da all'ingresso e' possibile accedere alla videata dell'abbinamento ingresso programmi Premendo il tasto                                                                                                    |
| Scrittura   Per selezionare il menu'     Chiave   Chiave                                                                                                    | Per tornare alla programmazione parametri<br>dell'ingresso premere il tasto — F                                                                                                    |
| Per accedere al menu'   Image: Second second seco | Aree/Programi abbinati<br>all'ingresso   Sulla prima riga si visualizza l'abbinamento dell'ingress<br>ai programmi e sulla seconda riga la descrizion<br>alfanumerica data all'ingresso.     I:01 A: 1 2 - 4 5 6 - G<br>Ing. 1 centrale   Per selezionare un altro ingresso utilizzare i tasti<br>numerici ad esempio l'ingresso n.5, digitare 05.     Oppure utilizzare i tasti   Oppure utilizzare i tasti |
| Programmazione   Il numero della chiave (codice) lampeggia     Chiave numero 1   Inserire la chiave che si vuole scrivere in un inseritore.     Il numero smette di lampeggiare confermando che il codice e' stato scritto (trasferito) sulla chiave.                                                                                                    | N.B. Le cifre e/o le lettere<br>visualizzate corrispondono alle<br>Aree abbinate all'ingresso                                                                                                    |
| Per scrivere un altra chiave con<br>lo stesso codice premere                                                                                                    | I:05 A: 126   Lampeggia l'abbinamento ai programmi. Con i ta numerici da 1 a 6 abbinare i programmi all'ingresso Per abbinare i programmi Tecnico e Gong utilizza rispettivamente i tasti: 7 per il programma Tecnico e 8 per il programma Gong.                                                                                                    |
| Programmazione   Ripetere la stessa procedura per il trasferimento di altri codici su altre chiavi.     Chiave numero 8   Ripetere la stessa procedura per il trasferimento di altri codici su altre chiavi.                                                                                                    | Sulla seconda riga e' visualizzata la descrizion<br>alfanumerica dell'ingresso, per variare la descrizion<br>Premere il tasto                                                                                                    |
| Per uscire dal menu' scrittura codici premere                                                                                                    | I:05 A: 1 2 6<br>Ingresso 01 Cent                                                                                                    |
| Pag. 12 di 32 Centrale EASY IST100002 Versione 2.0 Data 02/04                                                                                                    | Centrale EASY IST100002 Versione 2.0 Data 02/04 Pag. 21 di                                                                                                    |

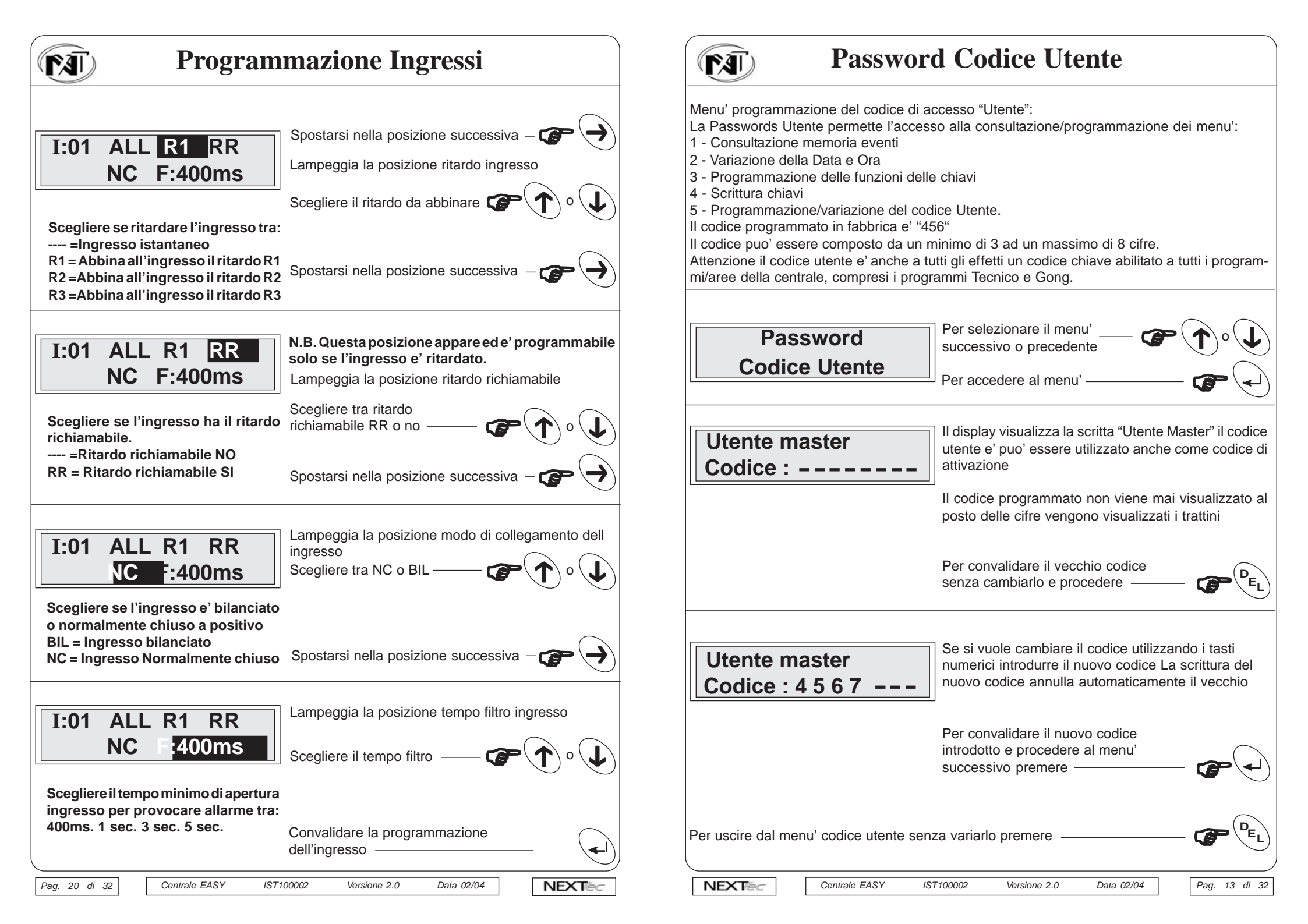

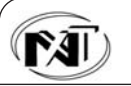

## **Password Codice Installatore**

Menu' programmazione del codice di accesso "Installatore":

La Passwords Installatore permette l'accesso completo a tutti i menu' di programmazione della centrale.

Il codice installatore viene accettato solo se la centrale non ha nessun programma attivo. Il codice programmato in fabbrica e' "123"

Il codice puo' essere composto da un minimo di 3 ad un massimo di 8 cifre.

Password Cod. Installatore

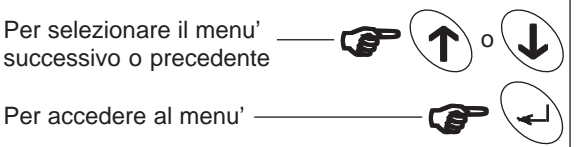

Installatore Codice : ------ Il display visualizza la scritta "Installatore" il codice installatore non puo' essere utilizzato come codice di attivazione

Il codice programmato non viene mai visualizzato al posto delle cifre vengono visualizzati i trattini

Per convalidare il vecchio codice senza cambiarlo e procedere ——

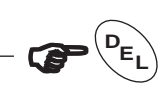

NEXTec

Installatore Codice : 1 2 3 4 --- Se si vuole cambiare il codice utilizzando i tasti numerici introdurre il nuovo codice La scrittura del nuovo codice annulla automaticamente il vecchio

Data 02/04

| Per convalidare il nuovo codice<br>introdotto e procedere al menu'<br>successivo premere | - 7 |
|------------------------------------------------------------------------------------------|-----|
|                                                                                          |     |

Per uscire dal menu' codice installatore senza variarlo premere

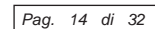

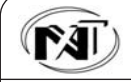

### **Programmazione Ingressi**

Importante la centrale riconosce in maniera automatica le espansioni di ingresso montate e quindi propone solo la programmazione degli ingressi installati e quindi disponibili. La programmazione Ingressi si divide in due parti la prima riguarda la programmazione dei parametri funzionali degli ingressi, la seconda l'abbinamento degli ingressi ai programmi di funzionamento. Per ogni ingresso e' possibile programmare:

La specializzazione scegliendo tra: Allarme, Tecnico, Key, Null

In funzione della specializzazione data all'ingresso le seguenti opzioni possono variare Il ritardo scegliendo tra: nessun ritardo, o abbinando all'ingresso uno dei tre tempi;R1,R2,R3 Il ritardo richiamabile: questa opzione e' programmabile solo se l'ingresso e' ritardato Il collegamento dell'ingresso scegliendo tra: normalmente chiuso a positivo o bilanciato Il filtro d'ingresso per accettazione allarme scegliendo tra i tempi proposti.

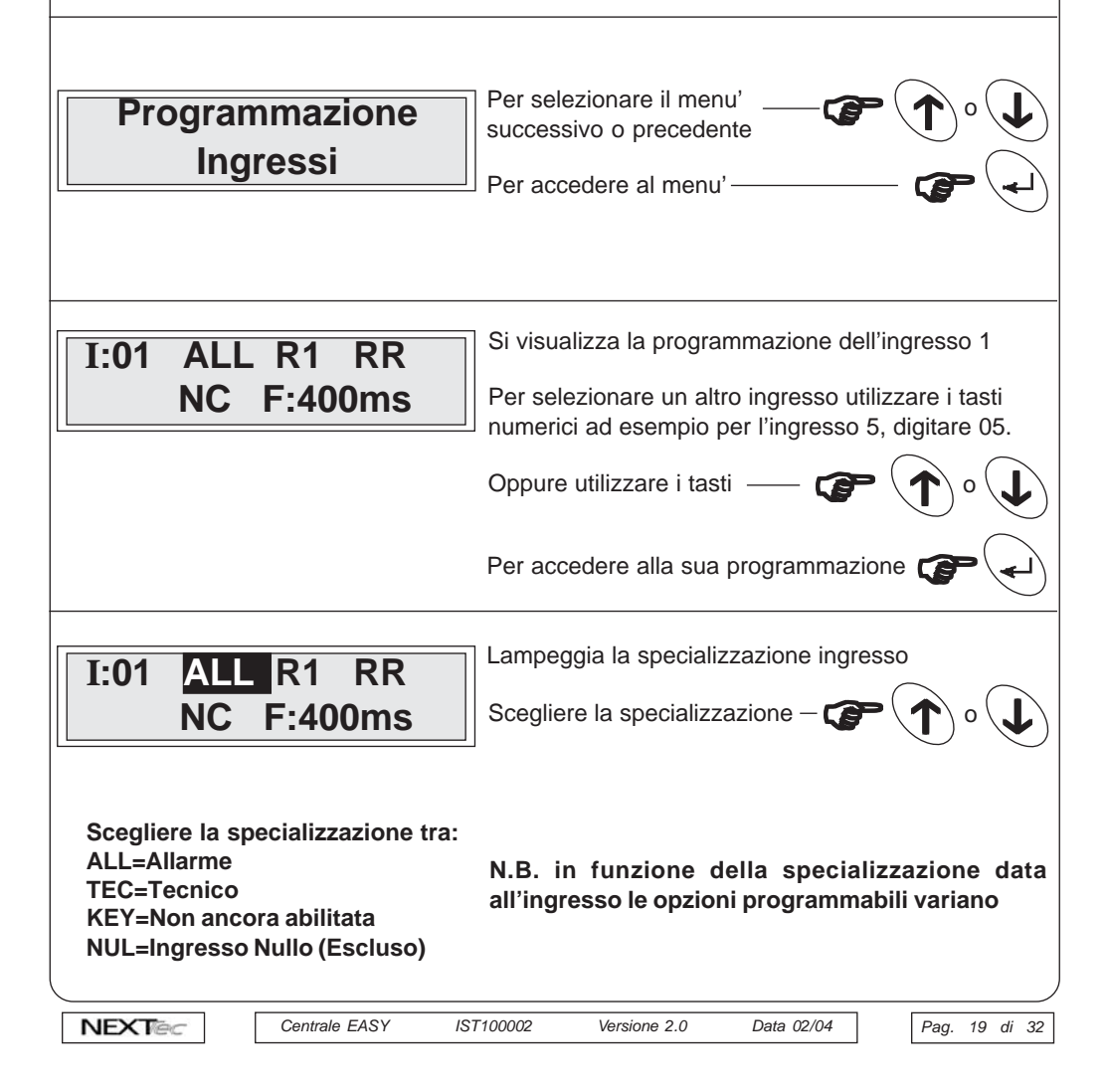

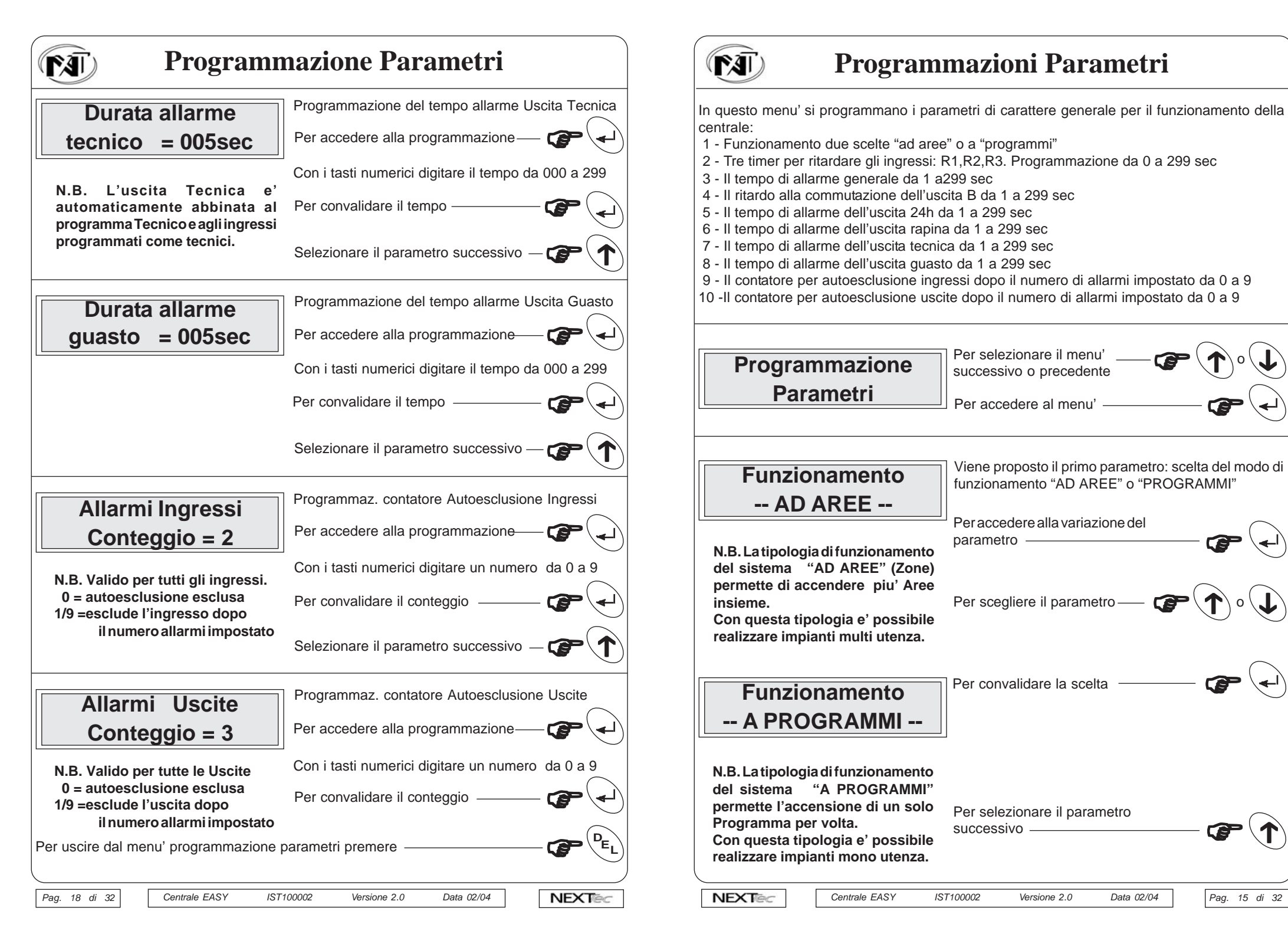

Pag. 15 di 32

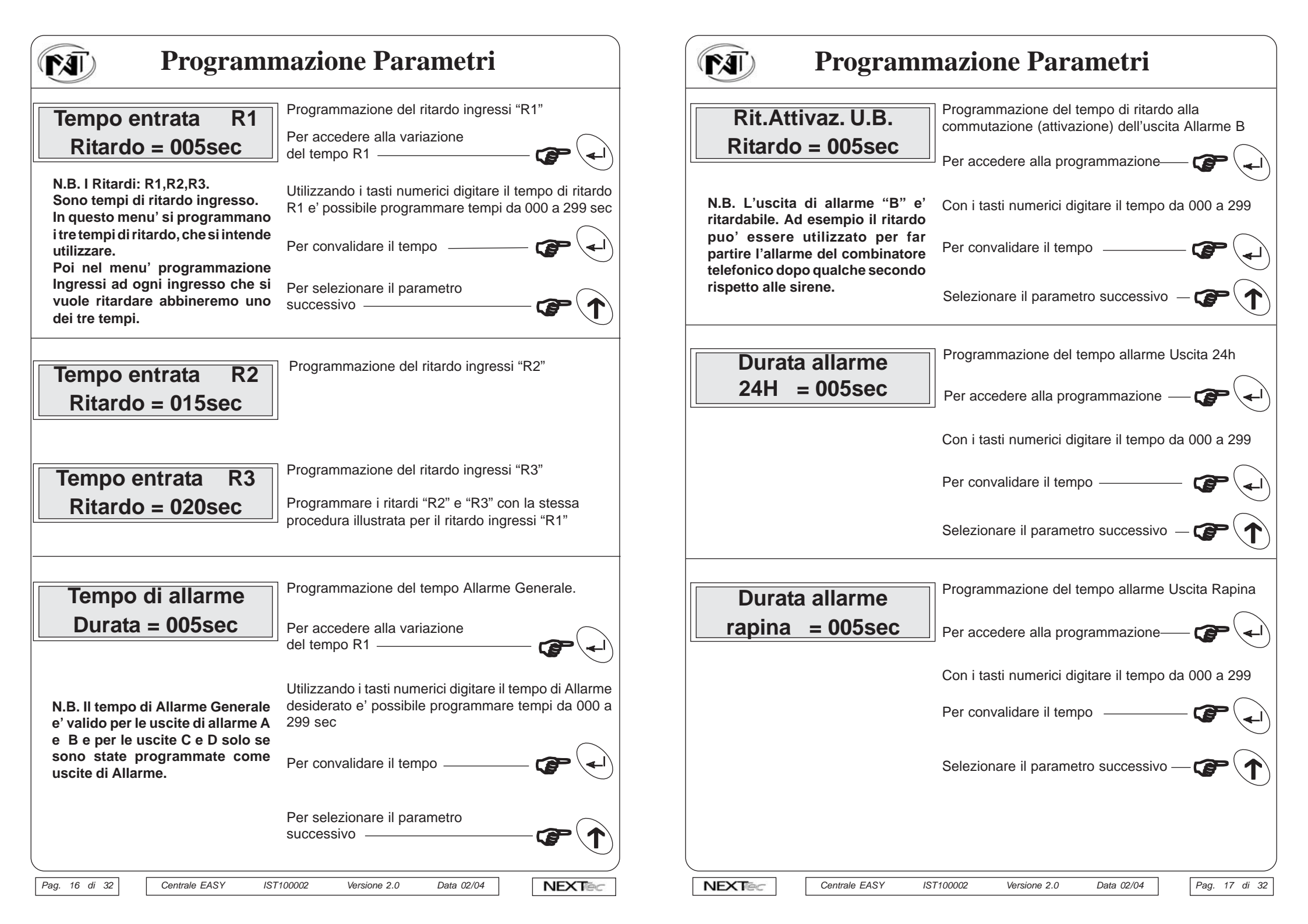

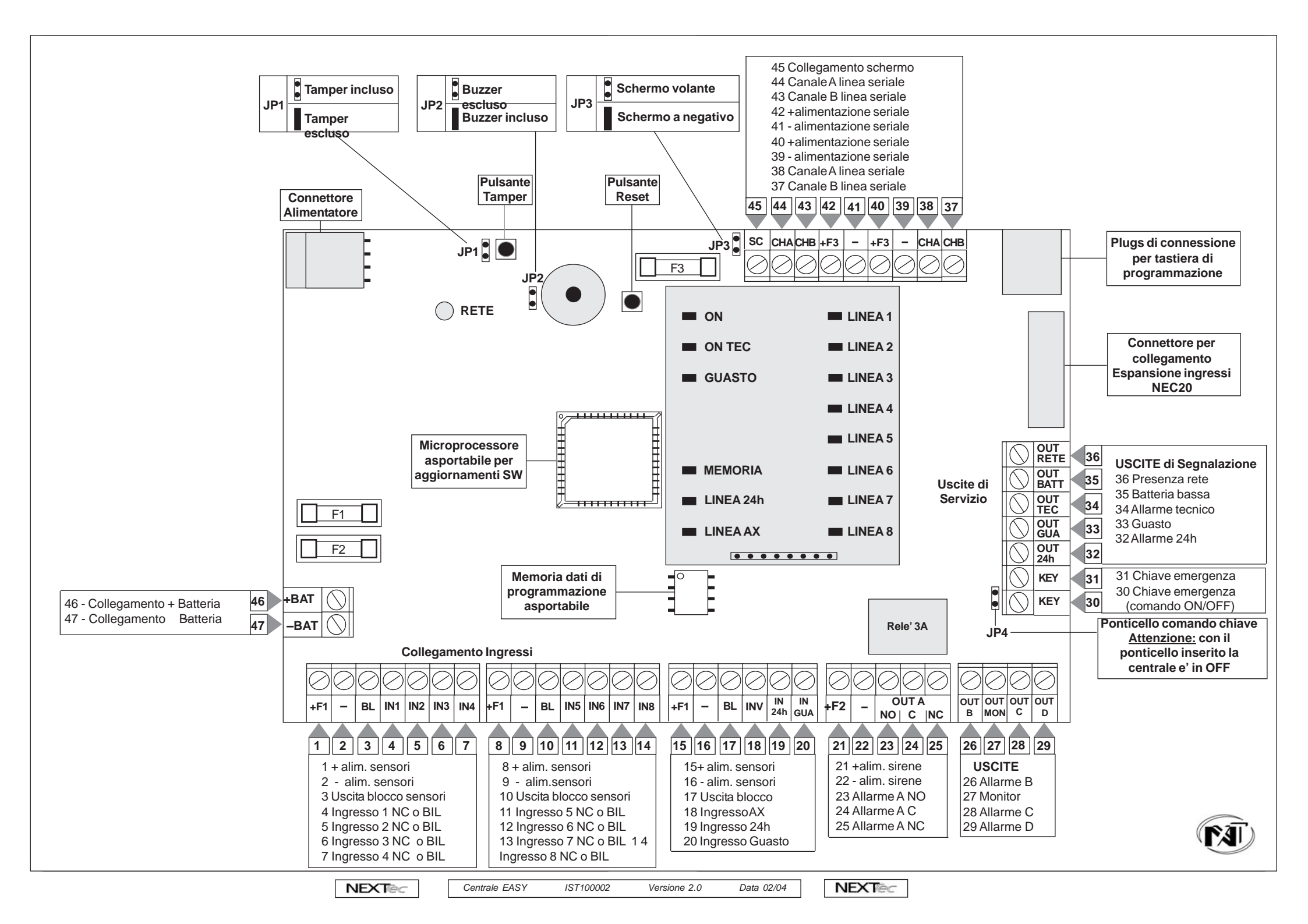

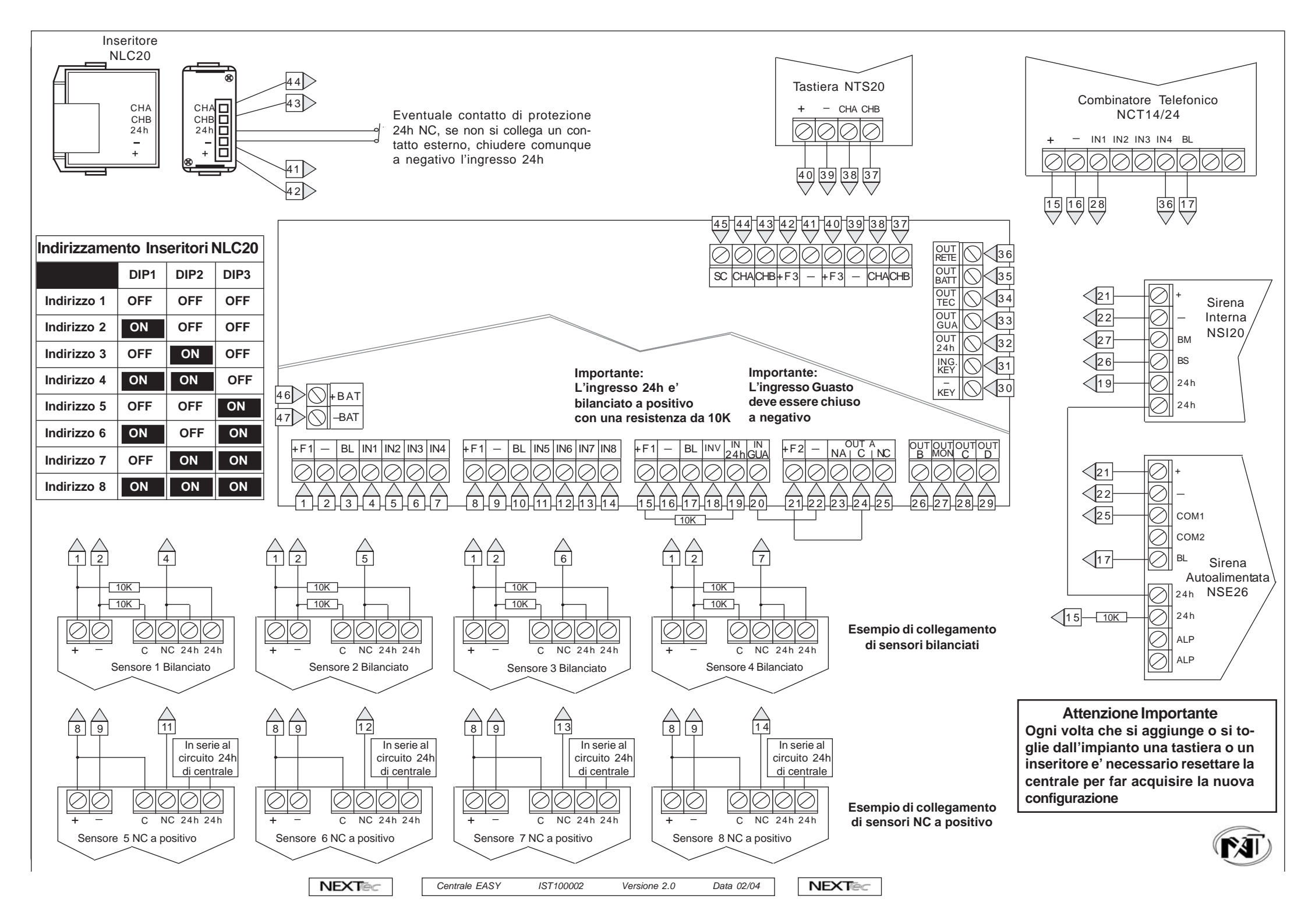